# **MDlog** iPhone User Guide

### **MDops Corporation**

**Driving Efficiency of Practitioners** 

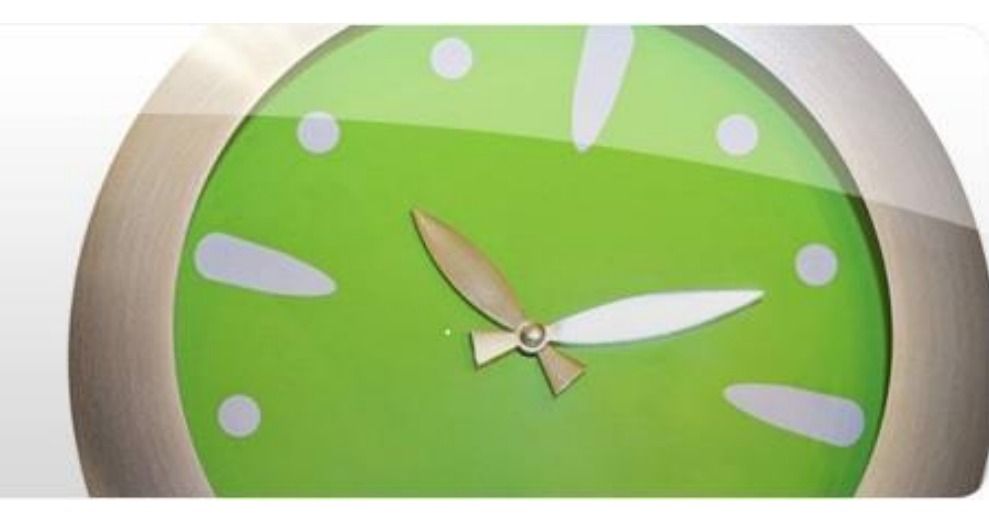

Phone: 1.800.349.7001

Email: Sales@mdops.com

Web: www.MDops.com

## MDLog

**Ownership of Intellectual Property** All content included in this document (including images, illustrations, designs, icons, photographs, video clips, text and other material) is owned by MDops or our affiliates, suppliers, or other third party licensors. The compilation of this material as a whole is the exclusive property of MDops. The content in this document is protected by intellectual property and other laws in the United States and throughout the world. Nothing found in this document may be copied, reproduced, republished, distributed, sold, licensed, transferred or modified without the express written permission of MDops Corporation. You agree that you will not take any actions inconsistent with MDops's ownership of this document and its content. The trademarks, logos, and service marks displayed on this web site are owned by MDops corporation. Nothing contained on this document may be construed as granting, by implication, estoppel, or otherwise, any right or license to use any trademark. MDops's trademarks and/or trade dress may not be copied, imitated or used, in whole or in part (including use in metatags or in hidden text), without our prior written permission. You agree that you will not take any actions inconsistent with MDops's ownership of the trademarks and trade dress used in this document.

#### **Change In offer:**

We reserve the right, in our sole discretion, to revise any offer included in this document at any time. Any changes to these terms will be included in a revised version of this document. Your continued use of the document and any related services following posting of any changes to this Agreement constitutes your unconditional acceptance and agreement to be bound by the changed terms. You must cease using the document if you do not agree to be bound by the revised terms and conditions.

## **MDLog login and settings**

|                                        | Login                       |            |
|----------------------------------------|-----------------------------|------------|
| sim 奈                                  | 2:22 PM                     | 33% 💷      |
|                                        | Settings                    | _          |
| User ID<br>User ID<br>Passwor<br>***** | rd<br>Cancel Devic          | e Settings |
| MDlog v<br>All Rights                  | 3.0<br>Reserved, MDops Corp | oration    |

### Note: Use device lock (Recommended)

## Add or select facility

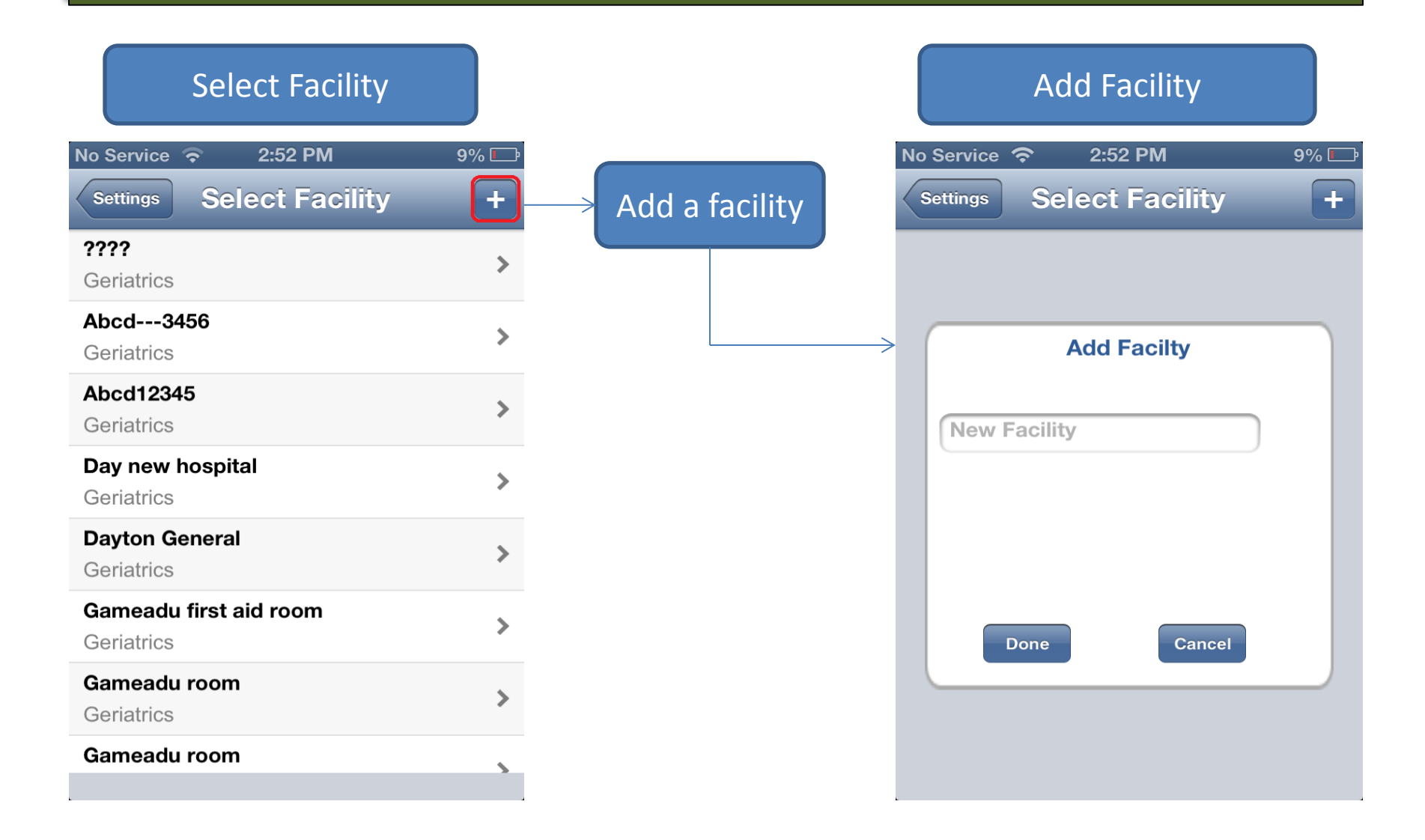

## Add or select Patient

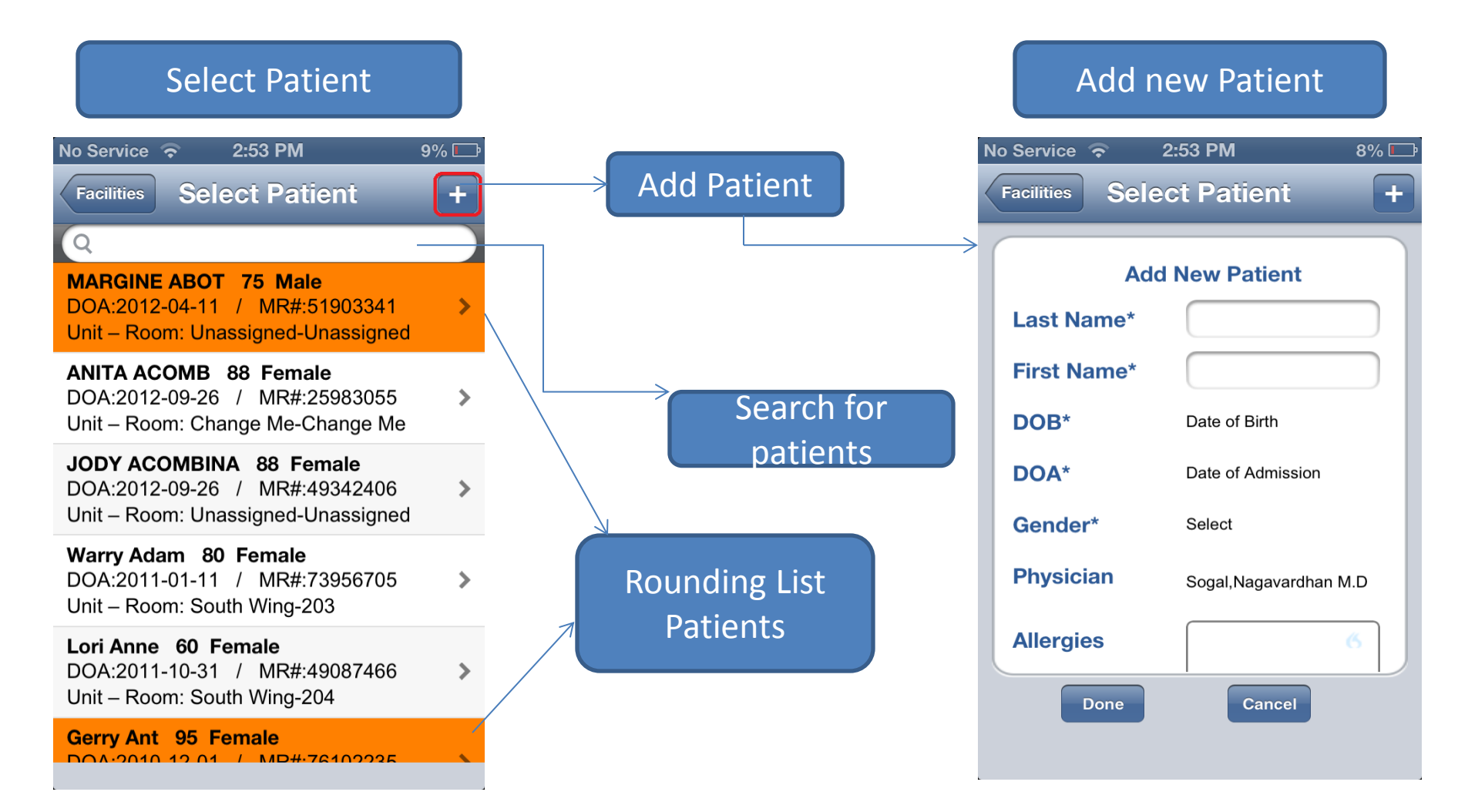

### Note: Patient which are in orange color are Rounding List Patients

## **Edit Patient**

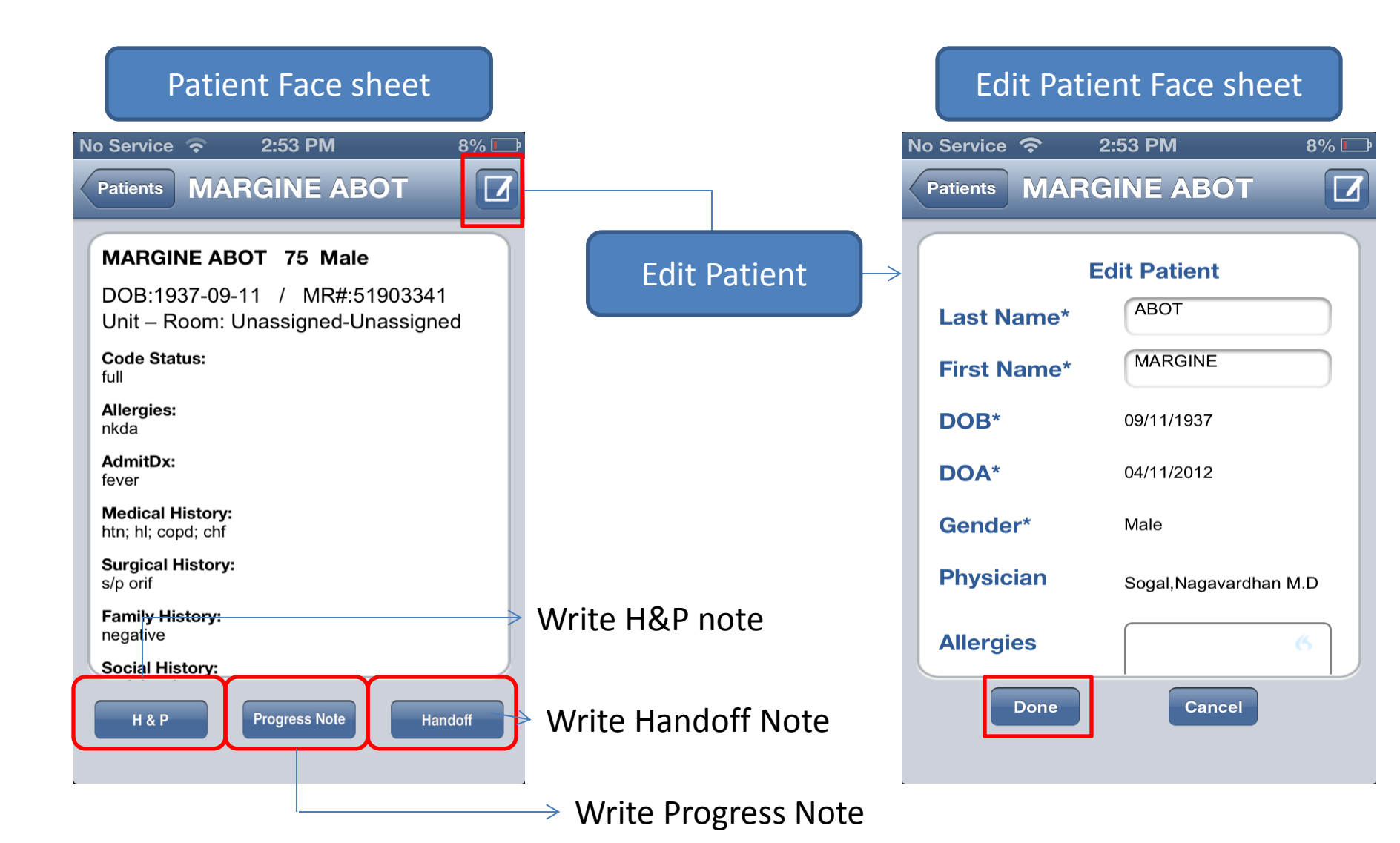

### **Edit Patient**

### Edit Patient Face sheet

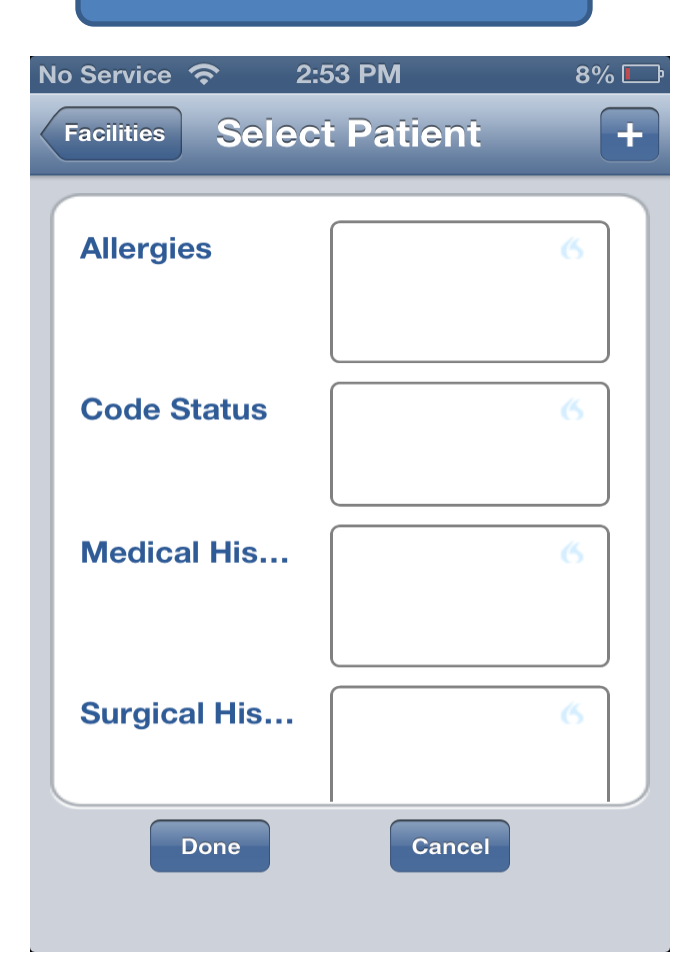

### Edit Patient Face sheet

| No Service 🗢 💈  | 2:53 PM    | 8% 🖵 |
|-----------------|------------|------|
| Facilities Sele | ct Patient | +    |
| ourgiourmonn    |            |      |
| Family History  |            | 6    |
| Social History  |            | 6    |
| AdmitDx         |            | 6    |
| Done            | Cancel     |      |

- Write a H&P/Progress note by clicking on the patient face sheet at the bottom
- Select encounter date and click on done.
- Select required category from the preview screen (CC,HPI,ROS,EXAM, ASSESSMENT,LABS)
- You can write a note or dictate(speech enabled)
- Clicking on the back button after you write or speak will be saved in the corresponding category automatically .
- Click on File a note
- By selecting the billing code from the stroller you can confirm and file a note

### Please follow the next slides for more info.....

### Patient Face sheet

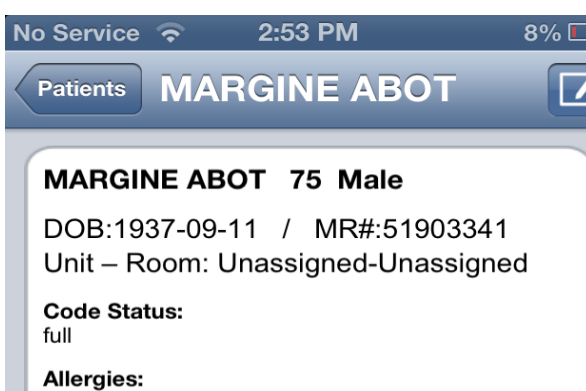

**Progress Note** 

nkda

AdmitDx: fever

Medical History: htn; hl; copd; chf

Surgical History: s/p orif

Family History: negative

Social History:

H & P

Select Encounter date for H&P/Progress note

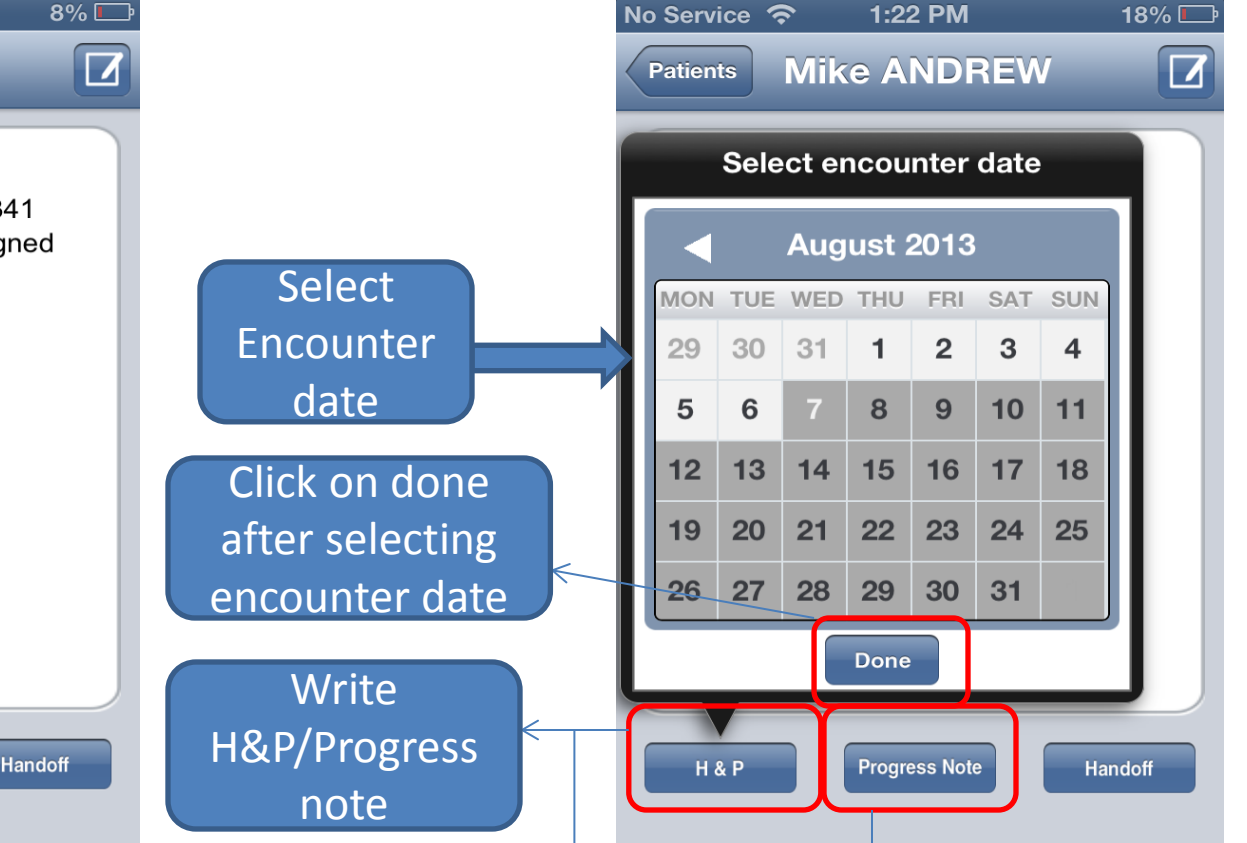

Note : H&P/Progress Note have the same flow

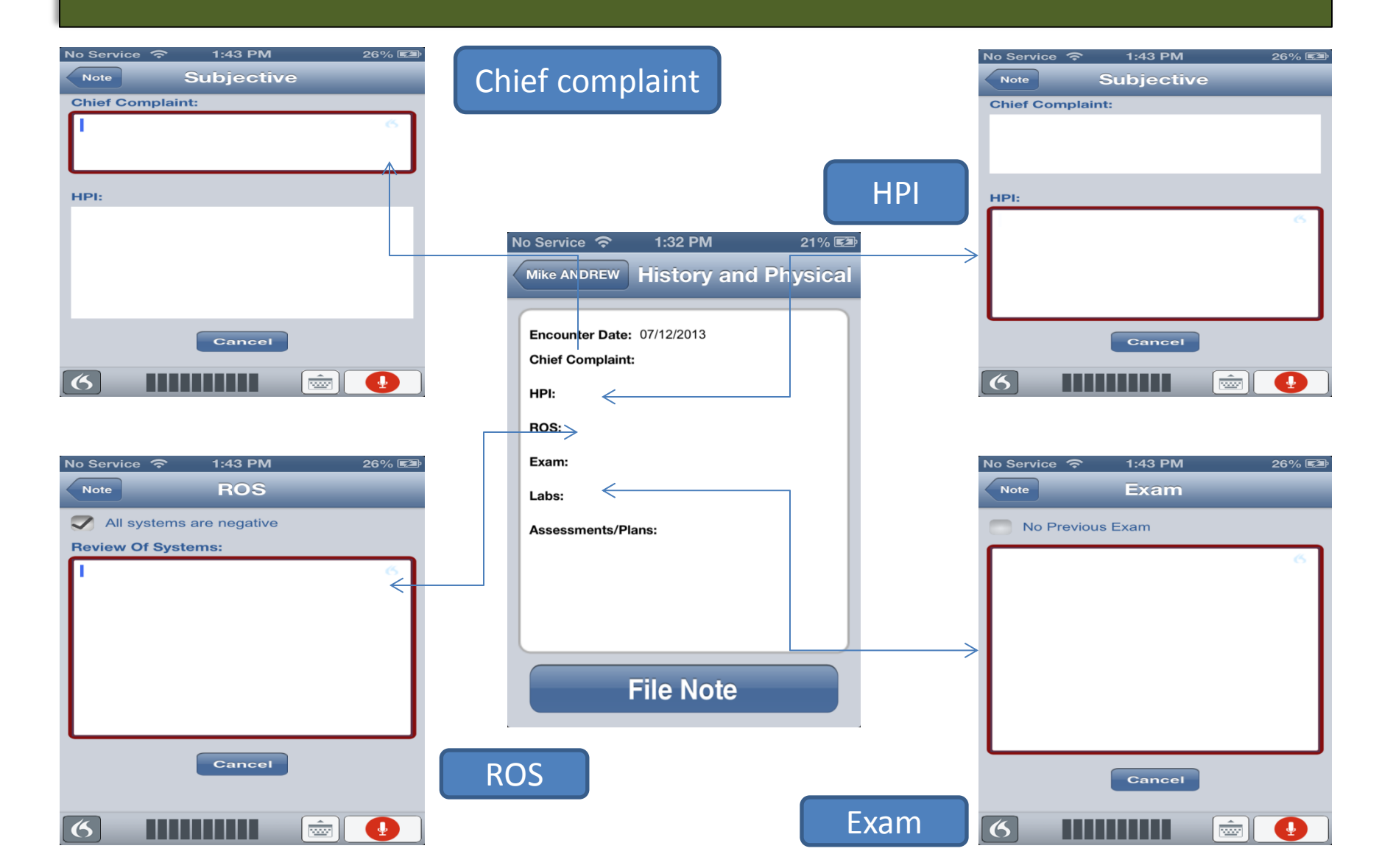

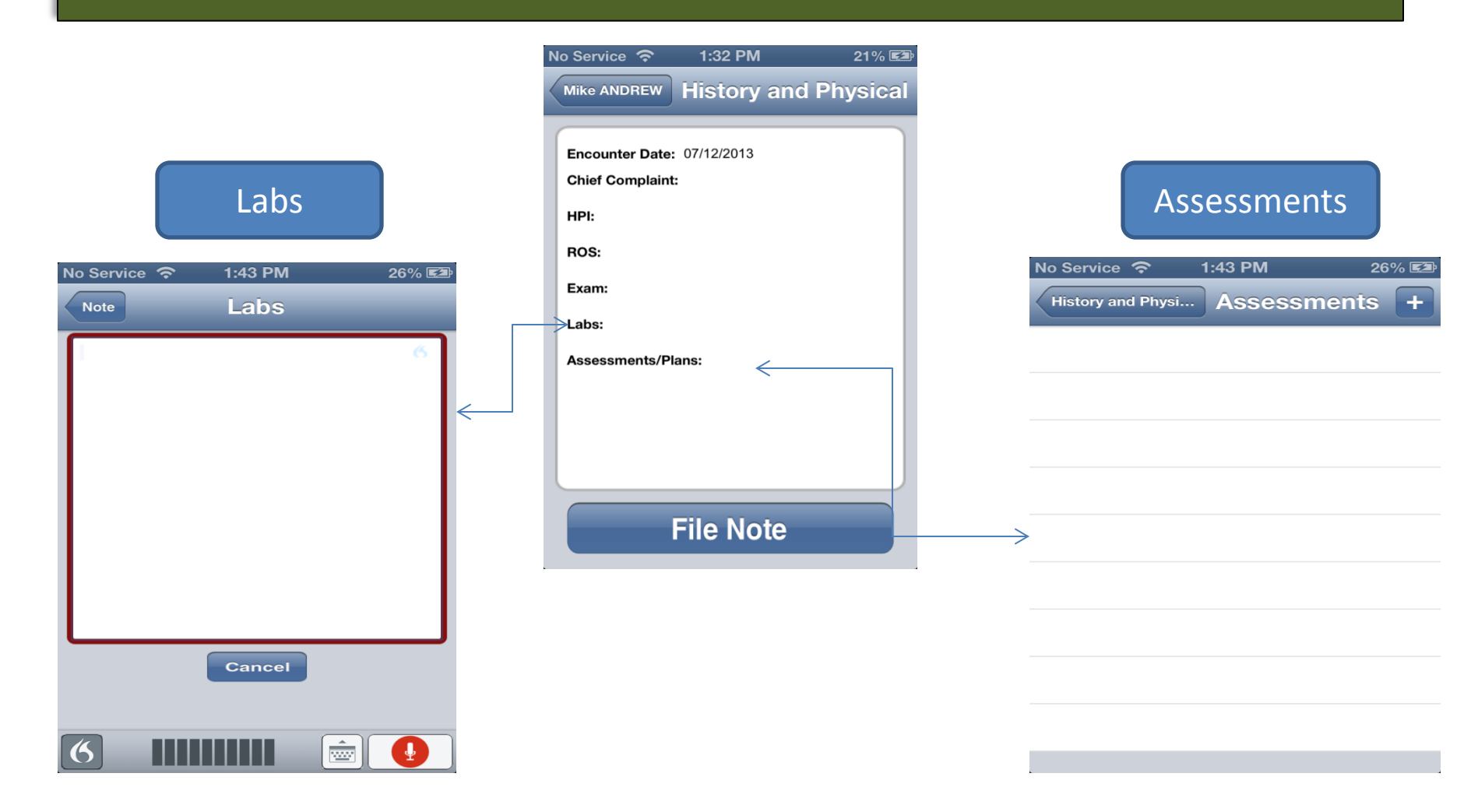

Note: Corresponding text will be saved and be visible on preview screen when you click back button

## How to add Assessments?

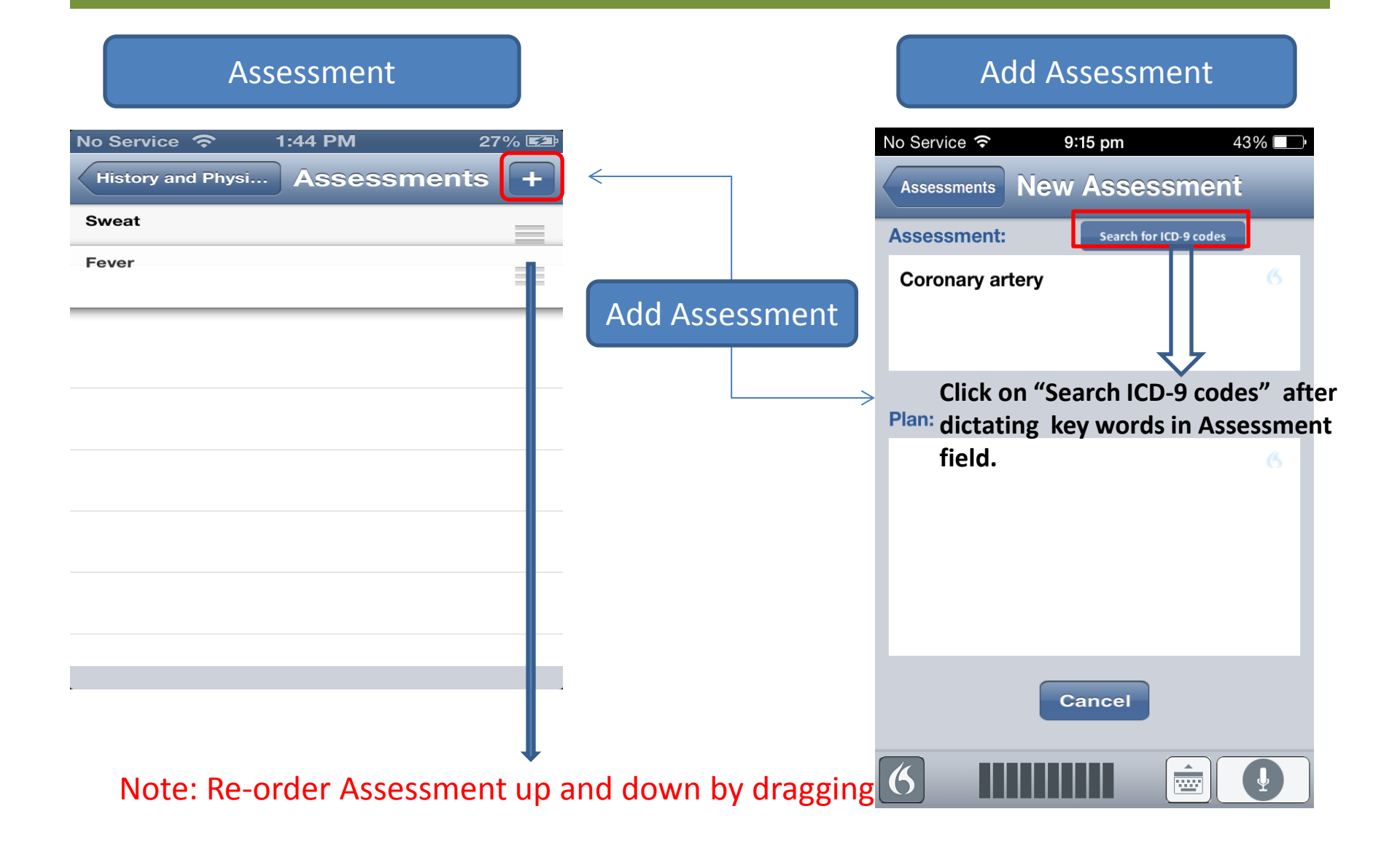

### How to add Assessments?

| No Service 훅                                                                      | 9:16 pm            | 42%          |  |  |  |  |  |
|-----------------------------------------------------------------------------------|--------------------|--------------|--|--|--|--|--|
| Assessments                                                                       | New Assess         | ment         |  |  |  |  |  |
| Assessment:                                                                       | Search for ICD     | D-9 codes    |  |  |  |  |  |
| Chronic total<br>414.2                                                            | occlusion of coron | ary artery - |  |  |  |  |  |
| Coronary artery anomaly - 746.85                                                  |                    |              |  |  |  |  |  |
| Coronary atherosclerosis of native coronary artery - 414.01                       |                    |              |  |  |  |  |  |
| Coronary atherosclerosis of native coronary artery of transplanted heart - 414.06 |                    |              |  |  |  |  |  |
| Dissection of coronary artery - 414.12                                            |                    |              |  |  |  |  |  |
|                                                                                   |                    |              |  |  |  |  |  |
|                                                                                   |                    |              |  |  |  |  |  |
| Cancel                                                                            |                    |              |  |  |  |  |  |
| 6                                                                                 |                    |              |  |  |  |  |  |

- Select the appropriate assessment entry from the drop down list generated by Clicking on "Search for ICD-9 codes" button.
- Then document corresponding Plan by dictating to the "Plan" field.
- Voice Command "Next Field" will move speech service from Assessment field to Plan field.

### How to add a Plan?

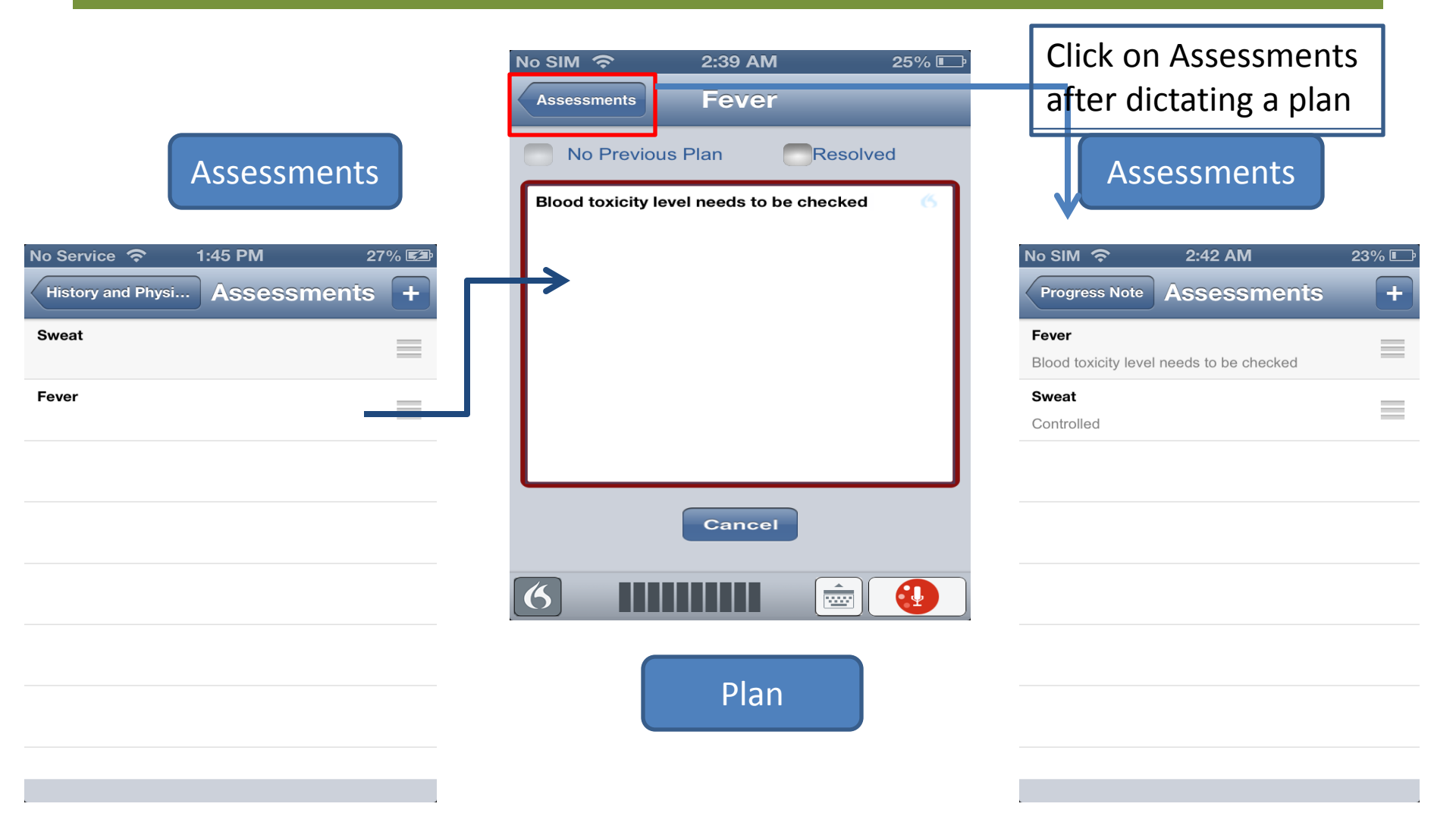

## Write a Handoff Note

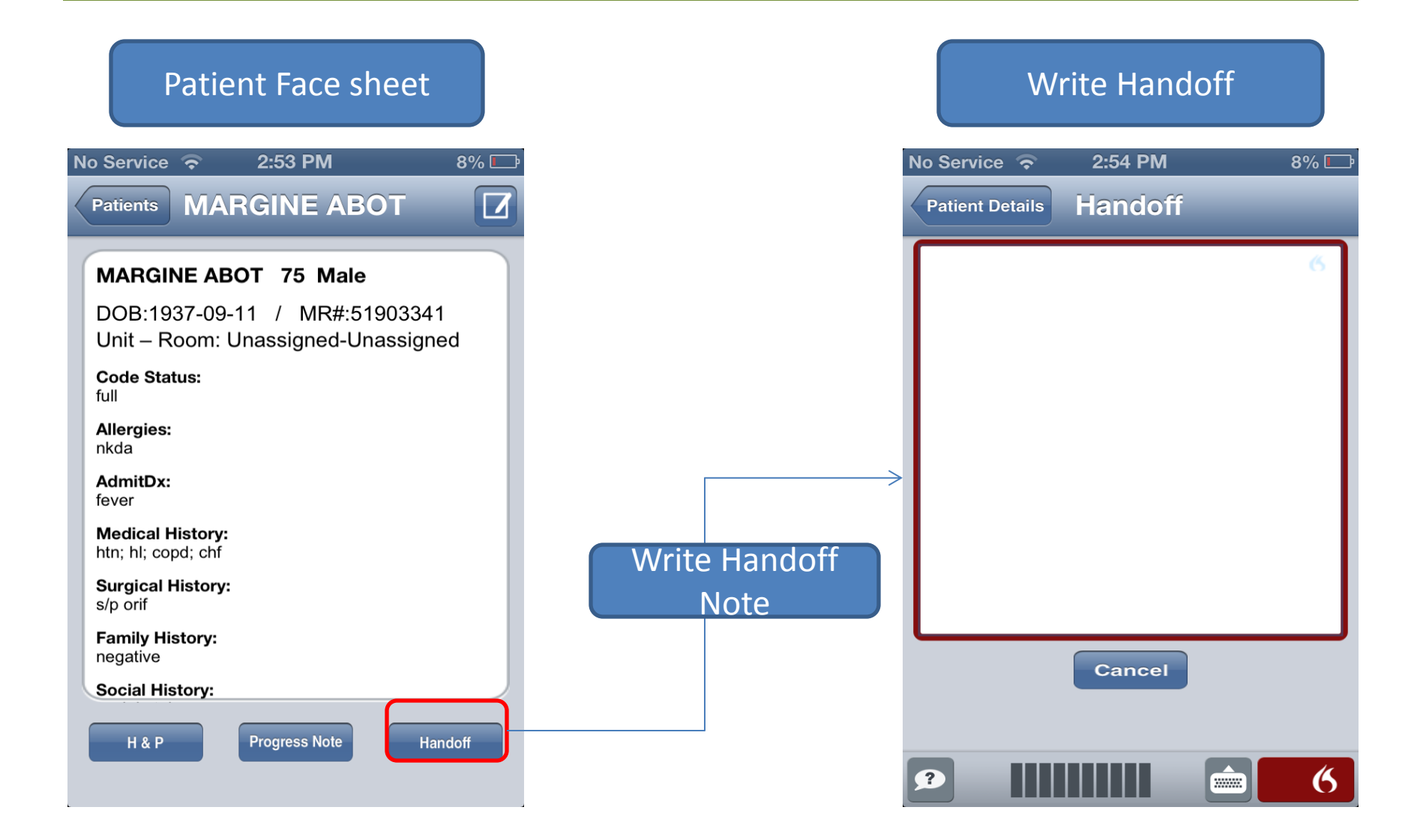

## File a H&P/Progress note

Select billing

code

### **Preview Screen**

| Ν | lo Service 奈 1:32 PM 21% 🗷      | Þ |
|---|---------------------------------|---|
|   | Mike ANDREW History and Physica | 1 |
|   |                                 |   |
|   | Encounter Date: 07/12/2013      |   |
|   | Chief Complaint:                |   |
|   | HPI:                            |   |
|   | ROS:                            |   |
|   | Exam:                           |   |
|   | Labs:                           |   |
|   | Assessments/Plans:              |   |
|   |                                 |   |
|   |                                 |   |
|   |                                 |   |
|   |                                 |   |
|   | File Note                       |   |
|   |                                 |   |

### 1:45 PM **History and Physical** MOON AKAI **Chief Complaint:** HPI: ROS: The following system review was negative: onstitutional;Respiratory;Cardiovascular;Genitouri Please Confirm **Musculoskelet** File Note with CPT Code 99315? Confirm Cancel discharge 99315 777777

99316 (Patient Deceased)

### File note